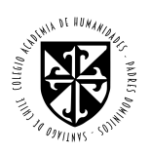

## PROCESO PRE-MATRÍCULA 2024 PORTAL APODERADOS

A continuación, se presenta un instructivo para acceder a la sección Pre-matrícula del portal Napsis, con el fin de agilizar el proceso de matrículas año 2024.

- 1. Acceder a Napsis desde página del colegio <u>www.academiahumanidades.cl</u>
- Hacer click en el ícono "INFORMACIÓN ACADÉMICA" ACADEMICA
   Luego en la sección "Acceso Portales Napsis" click Acceso Portales Napsis
- 4. En la siguiente ventana, ingresar correo electrónico del apoderado y contraseña de portal Napsis.

| Sistema de acceso | unificado            | 🜔 napsis, |
|-------------------|----------------------|-----------|
| Usuario:          | Ingrese RUN o correo |           |
| Contraseña:       | lngrese contraseña   |           |
|                   | Ingres               | ar        |

5. Luego seleccionar "Pre-matrícula"

| NOMBRE APODERADO |                                                             |                                                                                                    | INotas        |
|------------------|-------------------------------------------------------------|----------------------------------------------------------------------------------------------------|---------------|
|                  | 2023 Transición 1er Nivel A Colegio Academia de Humanida    | les 🔸                                                                                                    | Agenda        |
|                  | <ul> <li>Vista resumida</li> <li>Vista detallado</li> </ul> |                                                                                                    | Anotaciones   |
|                  | Tabla de notas                                              |                                                                                                    | Biblioteca    |
| Cambiar          | Asimutan                                                    | DE                                                                                                    | Evaluaciones  |
| Cumbra           | Asignatura                                                  | PF                                                                                                    | Horario       |
|                  | Lenguaje verbal                                             |                                                                                                    | Masistencia   |
| a sus second     | Inglés                                                      |                                                                                                    |               |
| Noticias         | Pensamiento matematico                                      |                                                                                                    | Financiero    |
| Alumnos          | Interacción y comprensión del entorno                       | 1<br>V                                                                                                    | Certificados  |
| OMBRE ALUMNO(A)  | Lenguaje artístico                                          | <u>Normal and a second second se</u> | Pre-matrícula |
|                  | Corporalidad y movimientos                                  | <u>12</u>                                                                                                    |               |
|                  | Religión                                                    | 12                                                                                                    |               |
|                  | Grafomotricidad                                             | <u>×</u>                                                                                                    |               |
|                  |                                                             | Promodio                                                                                                    |               |

IMPORTANTE: Debe habilitar las Ventanas Emergentes.

6. A continuación, será re-direccionado al portal "COMUNIDAD", donde debe seleccionar el botón "Portal Apoderado"

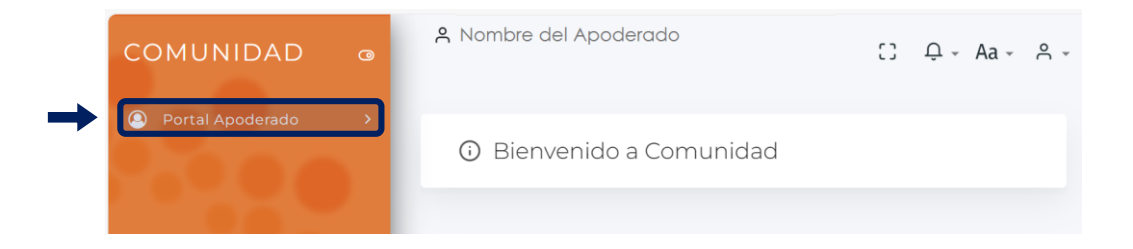

7. Y luego "Proceso de pre-matrícula", donde debe seleccionar el nombre del o los alumnos a matricular.

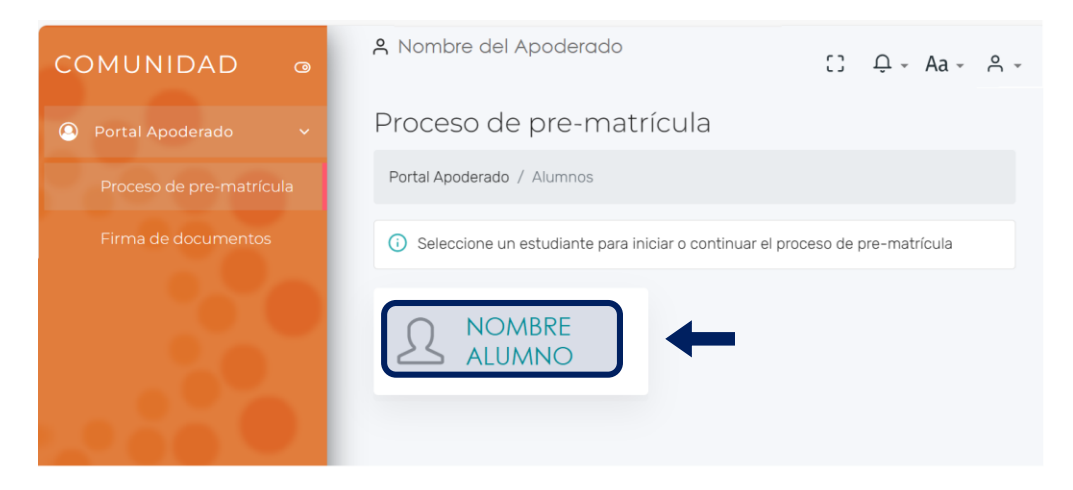

\*NOTA: Los datos personales como RUN, Nombres, Apellido Paterno, Apellido Materno, Curso actual, Edad y Fecha de matrícula, vienen bloqueados sin poder ser editados por el apoderado.

| COMUNIDAD @ | A Nombre del Apodera         | do                |                             | C Q - Aa - A -                        |
|-------------|------------------------------|-------------------|-----------------------------|---------------------------------------|
|             | Proceso de pre-ma            | atrícula          |                             |                                       |
|             | Portal Apoderado / Alumnos / | NOMBRE DEL ALUMNO |                             |                                       |
|             |                              |                   |                             | ¿Continúa el próximo año? No 🌒 Sí     |
|             | A Alumno - NOMBRE            | COMPLETO          | Actualmente, ¿está postular | ndo a otro establecimiento? No 🌒 Sí 🧿 |
|             | RUN                          | POR DEFECTO       | * FECHA DE NACIMIENTO       | 05-07-2018                            |
|             | NOMBRES                      | POR DEFECTO       | CURSO ACTUAL                | POR DEFECTO                           |
|             | APELLIDO PATERNO             | POR DEFECTO       | EDAD                        | POR DEFECTO                           |
|             | APELLIDO MATERNO             | POR DEFECTO       | FECHA DE MATRÍCULA          | POR DEFECTO                           |

(Debe activar según corresponda las preguntas)

8. El resto de datos que componen la ficha del alumno vienen con la opción para ser editados con la finalidad de que el apoderado actualice alguna información.

| 🖄 Ficha alumno 🎯             |                        |   |
|------------------------------|------------------------|---|
| * DIRECCIÓN                  |                        |   |
| * COMUNA                     |                        |   |
| TELÉFONO CASA                |                        |   |
| * TELÉFONO CELULAR           |                        |   |
| * E-MAIL                     |                        |   |
| * VIVE CON                   | seleccionar una opción | ~ |
| * NACIONALIDAD               | Chilena                | ~ |
| * RELIGIÓN                   | seleccionar una opción | ~ |
| AVISAR EN CASO DE EMERGENCIA |                        |   |
| TELÉFONO CASO DE EMERGENCIA  |                        |   |
| * RELIGIÓN OPTA              | seleccionar una opción | ~ |

9. Luego, figuran los campos asociados al Familiar 1 y 2 (que es el apoderado académico y el apoderado financiero del estudiante).

| 祭 Familiar 1         |             | 兴 Familiar 2         |             |
|----------------------|-------------|----------------------|-------------|
| * IDENTIFICACIÓN     |             | IDENTIFICACIÓN       |             |
| * NOMBRES            |             | * NOMBRES            |             |
| * APELLIDO PATERNO   |             | APELLIDO PATERNO     |             |
| APELLIDO MATERNO     |             | APELLIDO MATERNO     |             |
| * SEXO               |             | * SEXO               |             |
| DIRECCIÓN            |             | DIRECCIÓN            |             |
| · COMUNA             |             | · COMUNA             |             |
| TELÉFONO CASA        |             | TELÉFONO CASA        |             |
| * TELÉFONO CELULAR   |             | * TELÉFONO CELULAR   |             |
| E-MAIL               |             | E-MAIL               |             |
| FECHA NACIMIENTO     |             | FECHA NACIMIENTO     |             |
| * PARENTESCO         |             | * PARENTESCO         |             |
| * NACIONALIDAD       |             | * NACIONALIDAD       |             |
| ESTADO CIVIL         |             | ESTADO CIVIL         |             |
| APODERADO ACADÉMICO  | Click según | APODERADO ACADÉMICO  | Click según |
| APODERADO FINANCIERO | corresponda | APODERADO FINANCIERO | corresponda |

• Para finalizar el proceso debe "GUARDAR" y luego "FINALIZAR PROCESO" de Pre-matrícula.

| (*) campos requeridos | Cancelar | Guardar | Finalizar proceso |
|-----------------------|----------|---------|-------------------|
|                       |          |         |                   |